Thank you very much for serving our Burning Man community by holding the sacred space of the Temple as a Temple Guardian.

The philosophy of signing up for shifts is simple:

- 1. Determine the type of role(s) available to you
- 2. Sign up for Training for that role
- 3. Look for open shifts for that role, after training occurs, during which you'd like to serve

That's it! The Guardians' Volunteer Coordination team will ensure the shift is available, and will approve your request, or get in touch for further information.

You should receive an e-mail with credentials for Babalooey, our scheduling portal:

| baba | looey.com: Account Created                                                                                                    |
|------|----------------------------------------------------------------------------------------------------|
| •    | babalooey.com MailBot <noreply@babalooey.com><br/>to me 💌</noreply@babalooey.com>                                                                                                    |
|      | An account has been created for you at <u>babalooey.com</u> by Temple Guardians.                                                                                                    |
|      | The next step is to activate your account. You can do that simply by clicking th <a href="https://babalooey.com/activate/HZgi-ZeEizgVGGmAXO-BLD61k9c2bDD7Oi-U">https://babalooey.com/activate/HZgi-ZeEizgVGGmAXO-BLD61k9c2bDD7Oi-U</a> |
|      | If this link isn't clickable, you can copy the link text and paste it into your brows                                                                                                    |
|      | After your account has been activated, your department administrators will ass complete using the "My Info" link to the left.                                                                                                    |
|      | Thanks for using babalooey.com!                                                                                                    |

Once you click that link, you'll be taken to the portal and will be asked to sign in, creating your password as you do.

|                                   | BAB                                   | AI           |                | EY COM,<br>where shifts happen. |
|-----------------------------------|---------------------------------------|--------------|----------------|---------------------------------|
| Please enter a password to be use | ed with this account. The<br>Password | ) password   | l must be a mi | nimum of 6 characters.          |
|                                   | Password (repe                        | at)<br>/ord! | <b>@</b>       |                                 |

Once you complete this, you're ready, sign in to Babalooey, accept the Terms of Use, and...

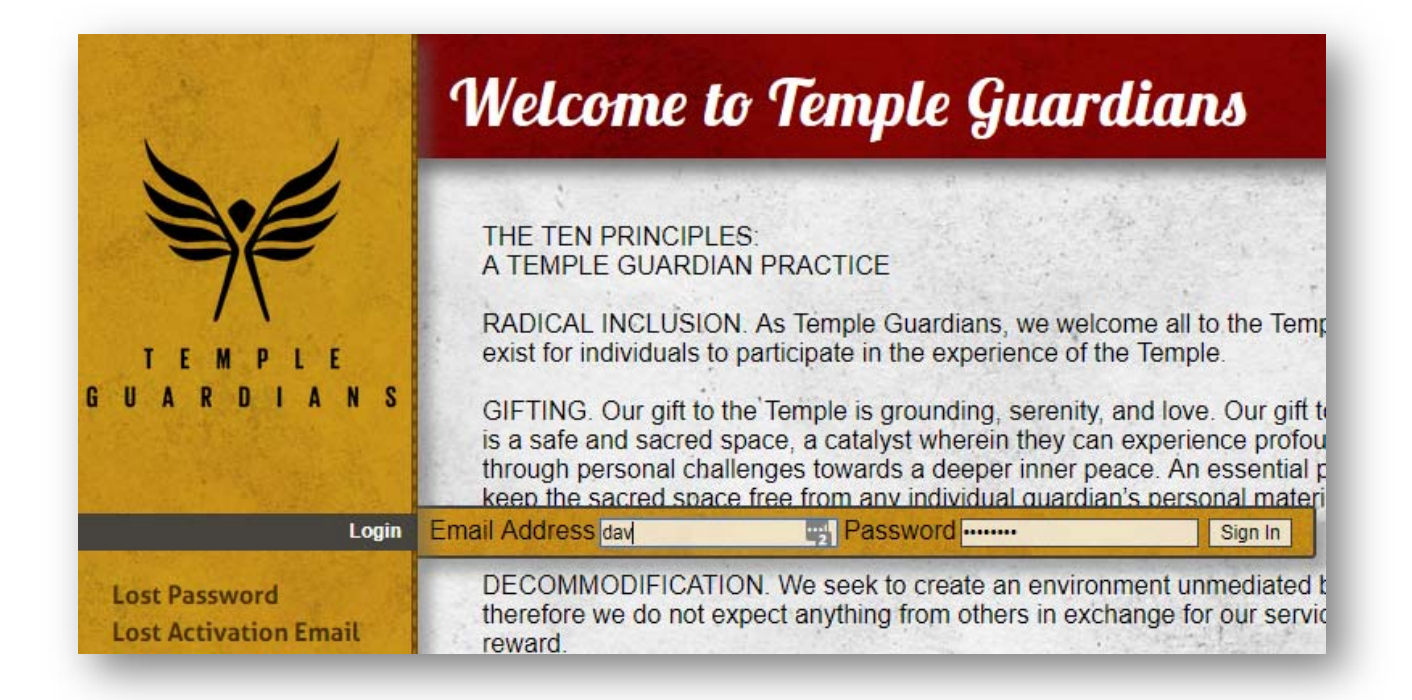

• The system reveals calendars ('Calendar' section) for roles that are relevant to you on the left. Just click on one of these to see the current calendar/schedule.

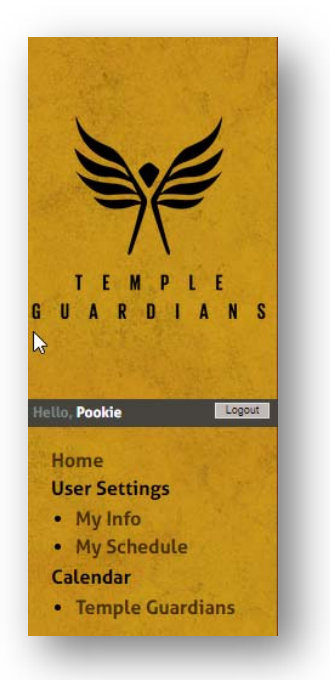

• Training and shifts for roles that are open and available for you to serve in will have a green 'OPEN' next to the role. As a new Guardian, you'll be looking for open shifts under New. You'll see multiple open spots, as multiple Guardians serve during one shift. • You will need to sign up for training prior to signing up for shifts. Look for an open Training spot. Click on that open spot to request it.

| Noon - 1:00pm | 1:00pm - 2:00pm | 8:00pm - 9:30pm |
|---------------|-----------------|-----------------|
| VET Trailopen | VOI Trairopen   | NEW Traopen     |
| VET Trailopen | VOI Trairopen   | NEW Traopen     |
| VET Trailopen | VOI Trairopen   | NEW Traopen     |
| VET Trailopen | VOI Trairopen   | NEW Traopen     |
| VET Trailopen | VOI Trairopen   | NEW Traop       |
| VET Trailopen | VOI Trairopen   | NEW Traopen     |
| VET Trailopen | VOI Trairopen   | NEW Traopen     |

• The status will change from green 'OPEN' to burgundy 'REQUESTED'.

| Name di Oliveri | 1.000           | 0.000            |
|-----------------|-----------------|------------------|
| Noon - 1:00pm   | 1:00pm - 2:00pm | 8:00pm - 9:30pm  |
| VET Trailopen   | VOI Trairopen   | NEW Traopen      |
| VET Trailopen   | VOI Trairopen   | NEW Traopen      |
| VETLarailopen   | VOI Trairopen   | NEW Traopen      |
| VET Trailopen   | VOI Trairopen   | NEW TraREQUESTED |
| VET Trailopen   | VOI Trairopen   | NEW Traopen      |
| VET Trailopen   | VOI Trairopen   | NEW Traopen      |
| VET Trailopen   | VOI Trairopen   | NEW Traopen      |

• Great! You've now requested training. That means you want to search for an open shift after that training session. As before, find one and click on it to request it. It will change from green OPEN to burgundy REQUESTED.

| 3:00pm - 7:00pm | 3:00pm - 7:00pm  |
|-----------------|------------------|
| New Guaopen     | New Guaopen      |
| New Guaopen     | New Guaopen      |
| New Guappen     | New Guaopen      |
| New Guaopen     | New Guaopen      |
| New Guaopen     | New Guaopen      |
| New Guaopen     | New Guaopen      |
| New Guaopen     | New GuaREQUESTED |
| New Guaop       | New Guaopen      |

• You can click on "My Schedule" on the left-hand menu to see what you've requested

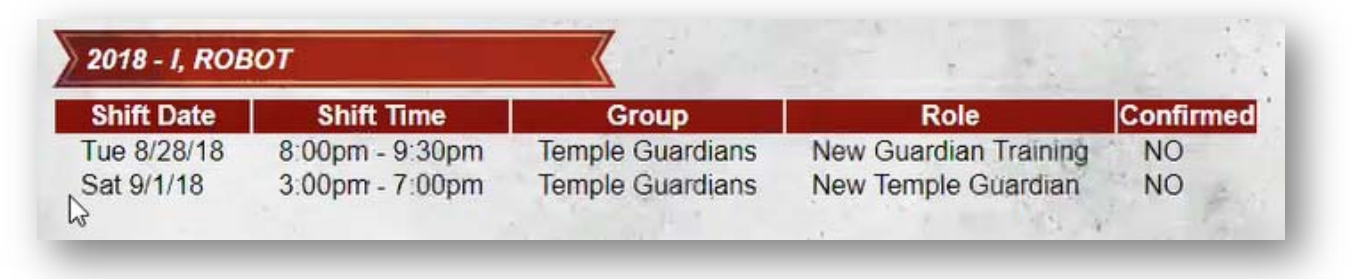

 We aim to confirm your schedule within a couple days of your request. The Volunteer Coordination team will approve your training and temple shifts for you (unless there are issuessuch as you've signed up only for a shift and no training) and once they do, you can re-check your "My Schedule" and will see that your requests have been confirmed and that the calendar spots on those times will reflect your name in blue.

| Shift Date<br>ue 8/28/18 | 8:00pm - 9:30pm            | Group<br>Temple Guardians           | Role<br>New Guardian Training    | YES |
|--------------------------|----------------------------|-------------------------------------|----------------------------------|-----|
| Sat 9/1/18               | 3:00pm - 7:00pm            | Temple Guardians                    | New Temple Guardian              | YES |
|                          |                            |                                     |                                  |     |
| Tue<br>8/28              |                            |                                     | 1                                |     |
| VETT                     | Noon - 1:00pm<br>Trailopen | 1:00pm - 2:00pm<br>VOI Trairopen    | 8:00pm - 9:30pm<br>NEW TraPookey |     |
| VETT                     | railopen                   | VOI Trairopen                       | NEW Traopen                      |     |
|                          |                            |                                     |                                  |     |
|                          |                            | 3:00pm - 7:00pm                     |                                  |     |
|                          |                            | New Gua <u>Pookey</u><br>New Guaope | - F                              |     |
|                          |                            |                                     | (C)                              |     |

- You can look back at the calendar at any time to see OPEN, your approved shifts, and other Guardians who are working that shift with you.
- To remove yourself from confirmed shifts, just click on your name in blue on the calendar and it will remove you from that shift, making it once again OPEN and available for other Guardians to request.